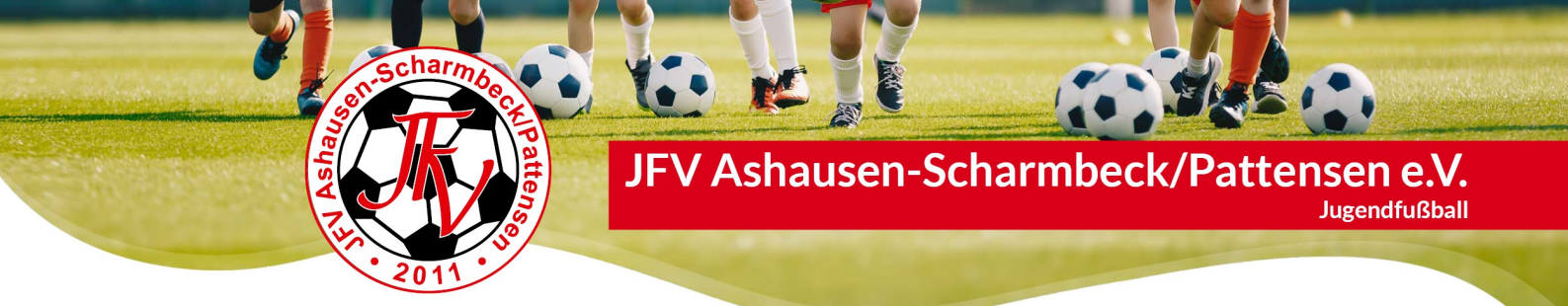

#### Spielerpass-Anleitung

30.11.23

Du, bzw. dein Kind möchte bei uns, dem JFV Ashausen-Scharmbeck/Pattensen e.V. Fussball spielen?

Kein Problem! Hier ist unsere Schritt für Schritt Anleitung.

| Schritt 1: Abmeldung vom Vorverein –                     | → Seite 1 |
|----------------------------------------------------------|-----------|
| Schritt 2: SG Beitrittserklärung –                       | → Seite 2 |
| Schritt 3: Antrag Stammverein –                          | → Seite 2 |
| Schritt 4: NFV Antrag –                                  | → Seite 4 |
| Schritt 5: Ausweiskopie & Foto –                         | → Seite 5 |
| Schritt 6: PDF Datei erstellen und per Email versenden - | → Seite 5 |

#### 1. Schritt: Abmeldung vom Vorverein

- Option A: Du hast bisher noch kein Fussball im Verein gespielt?
  Dann kannst du diesen Schritt überspringen und gleich mit Schritt 2 weiter machen.
- Option B: Du hast länger als 6 Monate nicht mehr am Spielbetrieb deines aktuellen Vereins bzw. Vorvereins teilgenommen?
   Dann melde dich bei deinem aktuellen Verein ab und bitten um die Abmeldung deiner Spielerlaubnis im DFBnet. Dies läuft in jedem Verein anders ab und muss ggf. erfragt werden, wie und an wen du dich wenden musst.
- Option C: Du hast bis zuletzt am Spielbetrieb in deinem aktuellen Verein bzw. deinem Vorverein teilgenommen?
  Dann musst du folgende Fristen für deine Abmeldung im aktuellen Verein beachten: Für einen Wechsel in der Wechselperiode 1 (01.07. 31.08.), musst du dich bis zum 30.06. bei deinem aktuellen Verein schriftlich abgemeldet haben. In der Wechselperiode 2 (01.01. 31.01.) muss die Abmeldung bis zum 31.12. erfolgen. Falls du auf Nummer sicher gehen willst, teile deinem aktuellen Verein die Abmeldung per Einschreiben mit. Hier zählt der Poststempel. Für die endgültige Abmeldung muss dein aktueller Verein deine Spielberechtigung über des DFBnet beenden. Hier findest du ein Muster-Kündigungsschreiben: <a href="https://jfv-asp.de/wp-content/uploads/2023/11/Muster\_Kuendigungsschreiben.docx">https://jfv-asp.de/wp-content/uploads/2023/11/Muster\_Kuendigungsschreiben.docx</a>

JFV Ashausen-Scharmbeck/Pattensen e.V.

1. Vorsitzender: Georg Bender Am Mellhorn 10 21423 Winsen/Luhe – Scharmbeck Mobil 0177 5528469 Bankverbindung: Volksbank Lüneburger Heide eG IBAN: DE21 2406 0300 4 136 01 41 00 BIC: GENODEF 1NBU Amtsgericht Lüneburg: VR 200757 Finanzamt Winsen/Luhe: 50/270/04709

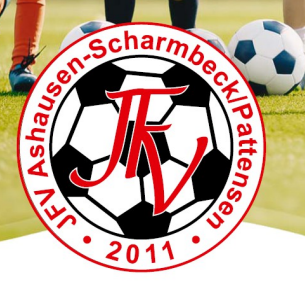

## JFV Ashausen-Scharmbeck/Pattensen e.V.

Jugendfußball

#### 2. Schritt: Antrag SG Scharmbeck-Pattensen-Ashausen

Für die Spielberechtigung musst du SG-Mitglied sein.

Lade dir bitte die Beitrittserklärung der SG Scharmbeck-Pattensen-Ashausen herunter und fülle die erforderlichen Felder aus. Vergesse bitte nicht, den Antrag auch zu unterschreiben. Eine Mitgliedschaft in der SG ist beitragsfrei und ohne einen Spartenbeitrag!

SG Webseite: <u>https://sg-spa.de/</u> Mitgliedschaft: <u>https://sg-</u> <u>spa.de/mitgliedschaft/</u>

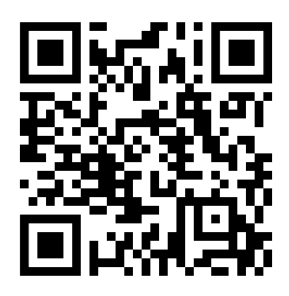

Schicke den SG Antrag bitte zusammen mit den weiteren Daten an uns und **nicht** direkt an die SG.

| SG Sch | armbeo | ck-Pa | attens | sen- | Asł | าลเ | Ise |
|--------|--------|-------|--------|------|-----|-----|-----|
|--------|--------|-------|--------|------|-----|-----|-----|

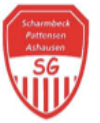

#### Beitrittserklärung

Hiermit bitte ich um Aufnahme als Mitglied in die SG Scharmbeck-Pattensen-Ashausen e.V.

| Nachnama       |                                                              |                                                                   |
|----------------|--------------------------------------------------------------|-------------------------------------------------------------------|
| Nacinalite.    | Mustermann                                                   | Vorsitzender<br>Dieter Schneider                                  |
| Vorname:       | Мах                                                          | stellv. Vorsitzender<br>Paul Petersen                             |
| Straße, Nr.:   | Musterweg 1                                                  | Kassenwart<br>Christian Ulfert                                    |
| PLZ, Wohnort:  | 11111 Musterstadt                                            | Amtsgericht Winsen (<br>Steuernummer: 50/23                       |
| Geburtsdatum:  | 01.01.XXXX                                                   | Eintragung im Vereins<br>Registergericht:<br>Amtsgericht Lüneburg |
| Handynummer:   | 0170 111 11 11                                               | Registernummer: VR-<br>Volksbank Lüneburge                        |
| Telefonnummer: | 01010 11111                                                  | BLZ: 24060300                                                     |
| E-Mail:        | max@mustermann.de                                            | DE102406030043011<br>SWIFT (BIC): GENODE                          |
| Stammverein:   | MTV Scharmbeck, MTV Pattensen<br>oder MTV Ashausen/Gehrden08 | Sparkasse Harburg-Bu<br>Konto: 38 000 220<br>BLZ: 207 500 00      |

Ich willige ein, dass mich die SG Scharmbeck-Pattensen Ashausen e.V. per E-Mail, Telefon und Handy kontaktieren und mich über Neuigkeiten informieren darf. Darüber hinaus verpflichte ich mich dazu, die SG Scharmbeck-Pattensen-Ashausen e.V. umgehend zu informieren, wenn sich meine Kontaktdaten ändern. Ich erkläre hiermit mein Einverständnis zur Erstellung von Bildaufnahmen meiner Person im Rahmen von Veranstaltungen des Vereins sowie zur Verwendung und Veröffentlichung solcher Bildnisse zum Zwecke der öffentlichen Berichterstattung über das Vereinsieben.

| Ort, Datum |  |  |
|------------|--|--|
|            |  |  |

Unterschrift (bei Minderjährigen die Eltern / ges. Vertreter)

Hinweis: Auch als JFV-Mitglied sammeln wir bereits heute die SG Anträge, da wir voraussichtlich im Sommer 2025 komplett in der SG integriert werden und die Mitgliedschaft beitragsfrei ist.

#### 3. Schritt: Antrag Stammverein

Falls du noch kein Mitglied in einem unserer Stammvereine bist, musst du dich noch für einen entscheiden. Solltest du bereits Mitglied in einem der drei Vereine sein, kannst du mit Schritt 4 weiter machen.

Bevor du dich entscheidest, informiere dich am besten über das jeweilige Sportangebot auf der jeweiligen Webseite der drei Stammvereinen (Links unten). Anschließend kannst du über die Links unter "Mitgliedschaft" die jeweiligen Anträge ausfüllen. Schicke die Anträge am besten direkt zum jeweiligen Stammverein und denke an das Unterschreiben.

JFV Ashausen-Scharmbeck/Pattensen e.V.

1. Vorsitzender: Georg Bender Am Mellhorn 10 21423 Winsen/Luhe – Scharmbeck Mobil 0177 5528469 Bankverbindung: Volksbank Lüneburger Heide eG IBAN: DE21 2406 0300 4 136 01 41 00 BIC: GENODEF 1NBU Amtsgericht Lüneburg: VR 200757 Finanzamt Winsen/Luhe: 50/270/04709

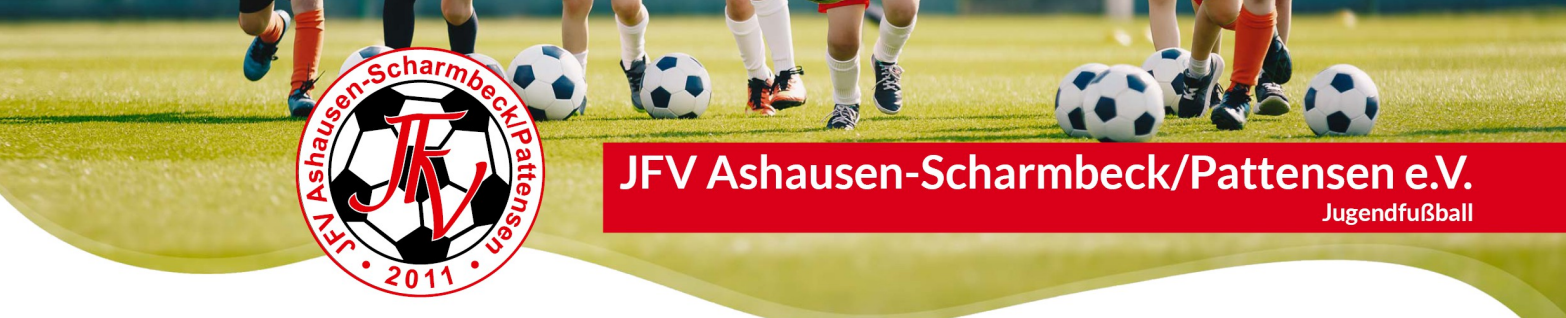

#### Unsere drei Stammvereine:

## **MTV Scharmbeck**

Webseite: <u>https://sportverein-scharmbeck.de/</u> Mitgliedschaft: <u>https://sportverein-scharmbeck.de/sportverein-mitgliedschaft/</u>

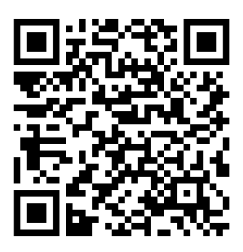

MTV Pattensen Webseite: <u>https://www.mtv-pattensen.de/</u> Mitgliedschaft: <u>https://www.mtv-pattensen.de/mitgliedschaft/</u>

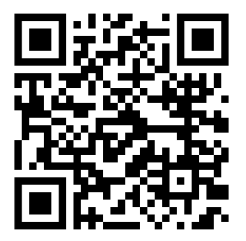

#### MTV Ashausen/Gehrden 08

Webseite: <u>https://www.mtv-ashausen.de/</u> Mitgliedschaft: <u>https://www.mtv-ashausen.de/antrag.html</u>

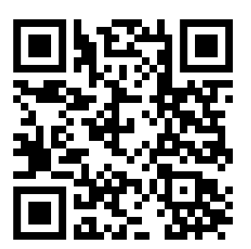

JFV Ashausen-Scharmbeck/Pattensen e.V.

1. Vorsitzender: Georg Bender Am Mellhorn 10 21423 Winsen/Luhe – Scharmbeck Mobil 0177 5528469 Bankverbindung: Volksbank Lüneburger Heide eG IBAN: DE21 2406 0300 4 136 01 41 00 BIC: GENODEF 1NBU Amtsgericht Lüneburg: VR 200757 Finanzamt Winsen/Luhe: 50/270/04709

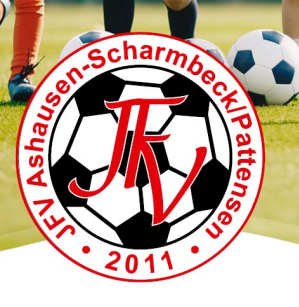

# JFV Ashausen-Scharmbeck/Pattensen e.V.

Jugendfußball

#### 4. Schritt: NFV Antrag

Lade dir den Antrag für eine Spielerlaubnis vom NFV herunter, fülle die markierten Felder aus und drucke den Antrag aus. Vergesse bitte nicht, auch diesen Antrag zu unterschreiben.

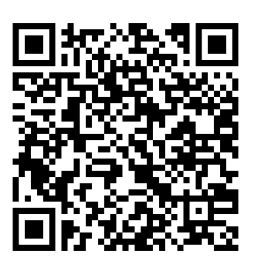

Antrag: <u>https://jfv-asp.de/wp-</u> content/uploads/2020/04/Antrag\_auf\_Erteilung\_einer\_Spielerlaubnis.pdf

Bei einem Vereinswechsel benötigst du deine bisherige Passnummer, diese kannst du bei deinem aktuellen Verein bzw. deinem Vorverein erfragen. Ansonsten lasse das Feld einfach frei.

**Wichtiger Hinweis**: der "Antragsstellende Verein" ist weder die SG noch der Stammverein sondern der "JFV Ashausen-Scharmbeck/Pattensen eV"

| TREATER                                                                                                    | Einwilligungen (freiwillig)                                                                                                    |
|----------------------------------------------------------------------------------------------------|----------------------------------------------------------------------------------------------------|
| Antrag auf Erteilung einer Spielerlaubnis<br>Bitte ankreuzen: Fußball oder Futsal                                                                                                    | Hiermit willigt der Spieler - im Fall von Minderjährigen unter 16 Jahren der/die gesetzliche/n Vertreter -<br>ein, dass folgende personenbezogenen Daten zur Veröffentlichung auf den Internet-Seiten des<br>Vereins und Verbandes sowie auf der Online-Plattform des Arnateur/Ubballs fußball.de einschließlich<br>der damit verbundenen mobilen Angebote und Druckerzeugnisse im Rahmen von Mannschaftslisten.                                                                                                    |
| Angaben zum Spieler <sup>1</sup> und zum antragstellenden Verein                                                                                                    | Spielberichten oder Livetickern verwendet werden dürfen:                                                                                                    |
| Pass-Nr.:                                                                                                    | Vorname und Name (wird empfohlen)                                                                                                    |
| Name*:                                                                                                    | Das für die Spielerlaubnis zur Verfügung gestellte Lichtbild (wird empfohlen)                                                                                                    |
| Vomame*:                                                                                                    | Hiermit stimmt der Spieler – bei Minderjährigen unter 16 Jahren der/die gesetzliche Vertreter – der<br>Nutzung und Übermittlung seiner Adressdaten für Marketingzwecke, insbesondere für Angebote des<br>DFR seiner Verhände sowie Partner zu                                                                                                    |
| Geburtsdatum*:                                                                                                    | bi b, deiner verbande sowie'r artrer zd.                                                                                                    |
| Straße:                                                                                                    | Hinweise zum Datenschutz<br>Der NFV ist berechtigt, die personenbezogenen Daten des Spielers unter Wahrung der datenschutzrechtlichen Bestimmungen zum                                                                                                    |
| Postleitzahl:<br>E-Mail:<br>Unit für Erwachsenen-Bereich<br>Jugend-Bereich<br>Jugend-Bereich                                                                                                    | Zwecke der Organisation und Durchführung des Spitaletriebeis sowie anderer Barreiche des Fülkballs elektronisch zu erfassen und in<br>dem gemeinsam mit dem DFB und seinen Mitgliedsverbänden betriebenen einhetlichen und verbandsübergreifenden.<br>Verwattungssystem DFBnet zu spitchem. Die Datenerfassung dient vornehmlich der Verbesserung und Vereinflachung der<br>spiteltechnischen und organisatorischen Abläufe im Verband, sowie im Verhältnis zum DFB und dessen Mitgliedsverbänden, der<br>Schaftung dreikter Kommunikationswege zwischen Mitgliedern, Vereinen und Verband sowie zum DFB und dessen Moti dessen |
| Läuft ein Sportgerichtsverfahren oder ist = 01054022 = 01054350                                                                                                    | Mitgliedsverbanden und der Erhöhung der Datenqualität für Auswertungen und Statistiken. Die personenbezogenen Daten werden<br>dabei durch geeignete technische und organisatorische Maßnahmen vor der Kenntnisnahme Dritter geschützt.                                                                                                    |
| Antragstellender Verein*:                                                                                                    | Pur die Datemwaradeltung und den Datemschutz im Rer geneen die EU-DSVOV, das BUSCH-neu sowie die Besimmungen des § so<br>der NFV-Satzung. Darüber hinaus haben alle haupt- und ehrenamtlichen Mitarbeiter des NFV, die Zugriff auf die personenbezogenen<br>Daten baben eine Datenschutzerklänung unterschrieben, die gewähnleistet dass keine zweckwirding Verwendurg und Weitergabe                                                                                                    |
| Vereinsnummer*: 0 1                                                                                                    | stattfindet.<br>Die personenbezogenen Daten sind von folgenden Personengruppen (zeitlich begrenzt) einsehbar: Mannschaftsverantwortliche von<br>Heim- und Gastmannschaft, Schiedsrichter, Staffeleiter bzw. sein Vertreter, im Falle eines Sportgerichtsverfahrens vom Sportrichter                                                                                                    |
| Antragsart*: Erstausstellung (amtlicher Nachweis über Name und Geburtsdatum muss vorliegen, z.B. Personal-                                                                                                    | bzw. seines Vertreters, hauptamtliche Mitarbeiter des NFV, DFBnet-Administratoren.<br>Die alleemein zunänglichen Daten zu Spielen und Spieleneinere (bierzu anhören Name und Versame der Spielerz u.a.                                                                                                    |
| Vereinswechsel                                                                                                    | Mannschaftsaufstellungen und Mannschaftskadern, Torschüsse, Auswechselungen, Karten, diverse Statistiken wie z.B.<br>Torschützenlisten) werden in Internetortalen und anderen Medien z. B. auf den Internet-Saiten des Vereins und Verbands und auf                                                                                                    |
| Statuswechsel Vertragsspieler / Amateur                                                                                                    | der Online-Plattform des Amateurfußballs "fussball.de", einschließlich der hiermit verbundenen mobilen Angebote im Rahmen der<br>Spielberichte veröffentlicht. Außerdem können diese Daten an die Verleger von Druckwerken sowie Anbieter von Online-Medien zum                                                                                                    |
| Berichtigung (Namensänderung, Geburtsdatenänderung; Kopie vom amtl. Dokument beifügen)                                                                                                    | Zwecke der Berichterstattung über Amateur- und Profifußball übermittelt werden.<br>Bei Kindern und Jugendlichen unter 16 Jahren erfolgt die Veröffentlichung und Übermittlung nur, wenn der/die gesetzliche/n Vertreter                                                                                                    |
| Reaktivierung eines abgemeldeten Spielers                                                                                                    | ausaruckich seineinze Zustimmung zur Veröffentlichung gegeben haf/haben.                                                                                                    |
| Zusätzliche Angaben für Spieler, die aus dem Ausland kommen                                                                                                    | WIDERKUTSSINECHT: Der Spieler oder derdie gesetzlichen verdreter kannkonnen der veronenkuchung der<br>personenbezogenen Daten auf fussball, de und der Nutzung für Marketingzwecke jederzeit widersprechen. Der Widerung<br>muss gegenüber dem eigenen Verein erfolgen oder kann nach einer entsprechenden Selbstregistrierung über fussball de                                                                                                    |
| Spieler ausländischer Staatsangehörigkeiten, die erstmalig eine Spielerlaubnis in Deutschland erwerben<br>wollen oder Spieler deren letzter Wohnert im Ausland lag müssen außerdem die Zusatzerklärung für                                                                                                    | online durchgeführt werden.<br>Der Widerruf kann sich auch gegen die Verarbeitung der vom NFV erhobenen personenbezogenen Daten richten. Der                                                                                                    |
| ausländische Mitbürger" ausfüllen. Für Spieler mit ausländischer Staatsangehörigkeit zwischen 10 und 18                                                                                                    | Widerruf bewirkt jedoch, dass die Spielerlaubnis nicht erteilt werden kann bzw. aufgehoben werden muss, da der NFV<br>seinen Aufgaben im Bereich der Durchführung und Überwachung der Bestimmungen der Ordnungen des NFV und den                                                                                                    |
| ausgefüllt werden.                                                                                                    | übergeordneten Verbänden nicht mehr wahrnehmen kann.                                                                                                    |
| Abmeldung des Spielers durch den aufnehmenden Verein (im Rahmen der Online-Antragstellung)                                                                                                    | Unterschriften                                                                                                    |
| Hiermit bevollmächtigt der unterzeichnende Spieler - im Fäll von Minderjährigen der/die gesetzliche/n<br>Vertreter - den aufnehmenden Verein ihn beim abgebenden Verein über DFBnet Pass-Online im<br>Rahmen der Antragstellung vom Spiebetrieb abzumelden. Er willigt ein, dass der aufnehmender                                                                                                    | Durch die nachfolgenden Unterschriften wird die Richtigkeit aller vorstehenden Angaben versichert und<br>bestätigt, dass der Spieler Mitglied des antragstellenden Vereins ist und die Hinweise zum Datenschutz zur<br>Kenntnis genommen hat. Spieler und Verein erkennen die Satzung und die Ordnungen des NFV, des DFB<br>sowie die die Orübergeordneten Fußballiverbähde an und unterwerfen sich diesen.                                                                                                    |
| Verein diese Abmeidungserklarung an den abgebenden Verein übermittelt.<br>Hinweis: Die Abmeidung als aktiver Spieler stellt <u>keine Kündigung</u> der Mitgliedschaft im abgebenden<br>Verein dar.                                                                                                    |                                                                                                    |
| Bildrechte*                                                                                                    | Ort, Datum Unterschrift Spieler – bei Minderjährigen der/des                                                                                                    |
| Der Spieler - im Fall von Minderjährigen unter 16 Jahren der/die gesetzliche/n Vertreter – oder der<br>Verein sichert zu, über alle Bildrechte, insbesondere urheberrechtliche Nutzungsrechte zu verfügen,<br>die erforderlich sind, um das zur Verfügung gestellte Lichtbild zu verarbeiten und zu nutzen,<br>insbesondere um es zeitlich und räumlich unbefristet zu speichern. Der Unterzeichner ist | gesetzichen vertretens                                                                                                    |
| ausdrücklich mit der vorgenannten Nutzung des Bildes einverstanden und willigt der<br>zweckgebundenen Verarbeitung, Nutzung und Speicherung im vorgenannten Sinne ein.                                                                                                    | Ort, Datum Vereinsunterschrift und Stempel                                                                                                    |
|                                                                                                    |                                                                                                    |

#### JFV Ashausen-Scharmbeck/Pattensen e.V.

1. Vorsitzender: Georg Bender Am Mellhorn 10 21423 Winsen/Luhe – Scharmbeck Mobil 0177 5528469 Bankverbindung: Volksbank Lüneburger Heide eG IBAN: DE21 2406 0300 4 136 01 41 00 BIC: GENODEF 1NBU Amtsgericht Lüneburg: VR 200757 Finanzamt Winsen/Luhe: 50/270/04709

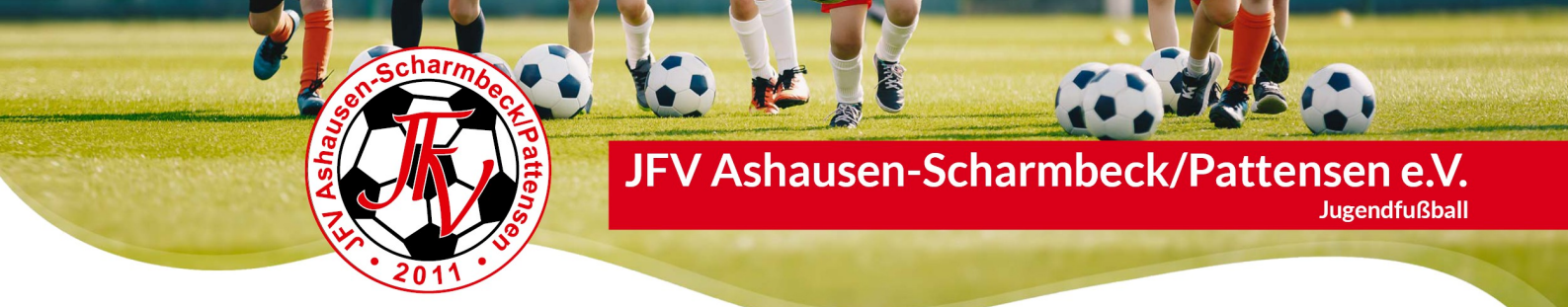

### 5. Schritt: Personalausweis und Foto

Jetzt benötigen wir noch eine beidseitige Kopie deines Personalausweises oder deiner Geburtsurkunde und ein Foto.

Muster Personalausweis

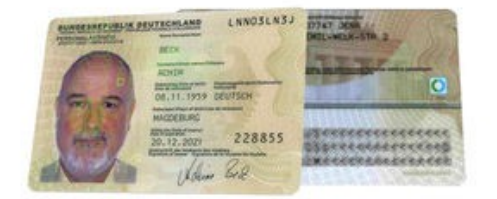

#### Foto

Dann benötigen wir noch ein Foto von dir. Hier bevorzugen wir ein Foto idealerweise im JFV-Trikot. Dieses macht am besten dein Trainer oder deine Trainerin und lädt es im Anschluss im dfb.net hoch.

### 6. Schritt: Unterlagen bei der JFV-Passstelle einreichen

Wenn du alles zusammen, ausgefüllt und unterschrieben hast, schicke uns die Unterlagen bitte **ausschließlich digital als PDF-Datei** an: <u>passstelle@jfv-asp.de</u>

Zum scannen mit dem Handy können wir die kostenlose App "Doc Scanner" empfehlen.

JFV Ashausen-Scharmbeck/Pattensen e.V.

1. Vorsitzender: Georg Bender Am Mellhorn 10 21423 Winsen/Luhe – Scharmbeck Mobil 0177 5528469 Bankverbindung: Volksbank Lüneburger Heide eG IBAN: DE21 2406 0300 4 136 01 41 00 BIC: GENODEF 1NBU Amtsgericht Lüneburg: VR 200757 Finanzamt Winsen/Luhe: 50/270/04709